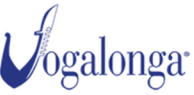

0

ISCRIVITI

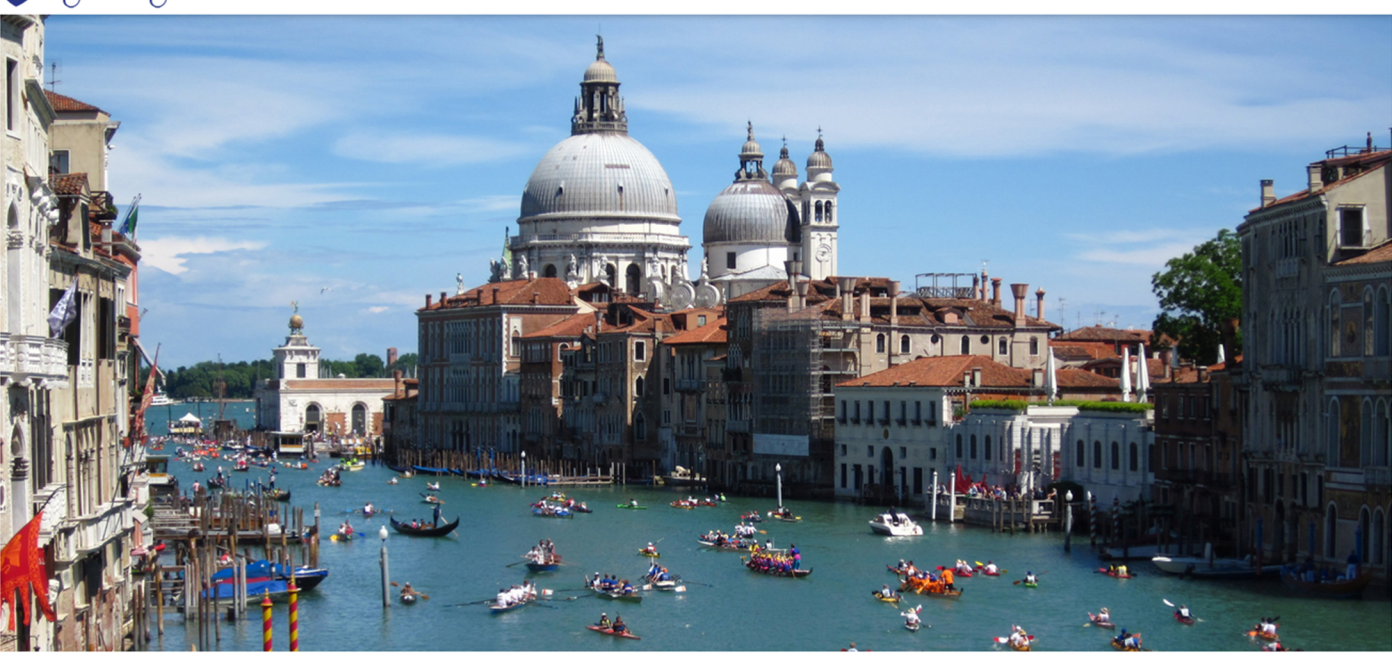

## Accedi o registrati

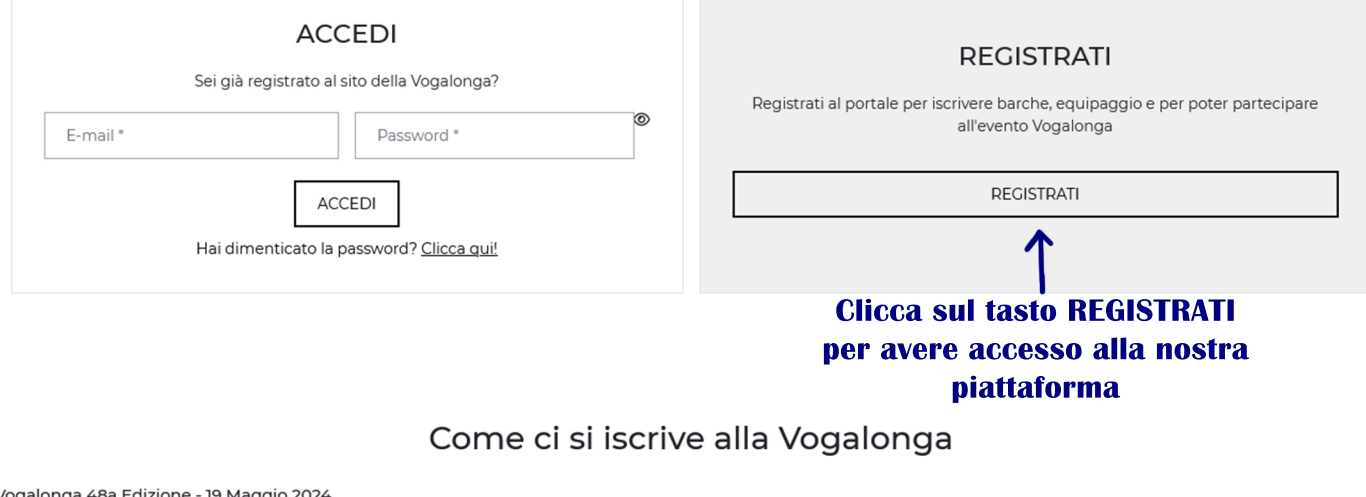

Vogalonga 48a Edizione - 19 Maggio 2024

Anche se ti sei già iscritto in passato devi registrarti attraverso questo nuovo portale indicando un indirizzo email valido, un nome utente e una password.

La password deve essere lunga almeno 8 caratteri e contenere almeno una lettera maiuscola e un numero.

Ti arriverà una mail con un link per verificare l'indirizzo - se non la vedi verifica anche la cartella dello spam! Una volta registrato accedi al sito e indica il nº di barche che vuoi iscrivere.

Per ogni barca occorre indicare quante persone saranno a bordo (ricordati di contare anche il timoniere) e i contatti di una persona di riferimento per la barca.

Il costo dell'iscrizione è di 25 € a persona.

È possibile pagare con la carta di credito utilizzando Paypal.

Quando il pagamento sarà stato registrato, sarà possibile accedere al sito e inserire i nomi dei vogatori.

Via mail riceverai la ricevuta del pagamento e un modulo per ogni barca, con cui potrai ritirare il pettorale e il materiale di gara.

Il materiale di gara si potrà ritirare presso l'ufficio a San Marco 3998 da venerdì 10 a sabato 18 maggio dalle ore 9:30 alle ore 13:00. Venerdì 17 e sabato 18 l'ufficio sarà aperto fino alle 18:00, domenica 12 CHIUSO.

▲ Se non vedi la mail di conferma dell'iscrizione, verifica bene anche la casella dello spam!

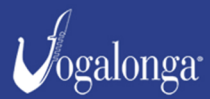

COMITATO ORGANIZZATORE VOGALONGA San Marco, 951 - 30124 Venezia (VE) Italia 📞 +39 0415210544 - 🖂 iscrizioni@vogalonga.com P.I. 04364820276 | C.F. 94009350276

© Copyright 2024 | All Rights Reserved Privacy Policy - Cookie Policy

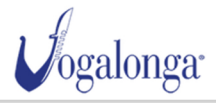

U

ISCRIVITI

# Registrazione

PROFILO / REGISTRAZIO

#### REGISTRAZIONE

| I tuoi dati di accesso                                                                                                    |                                                         |                                                                                       |
|----------------------------------------------------------------------------------------------------|---------------------------------------------------------|---------------------------------------------------------------------------------------|
| Nome *                                                                                                    |                                                         | Cognome *                                                                             |
| E-mail (Usata come nome utente) *                                                                                                    |                                                         | Conferma e-mail *                                                                     |
| Password *                                                                                                    | ۲                                                       | Conferma password *                                                                   |
| CONSENSO DELL'INTERESSATO AL TRATTAMENTO DI PROPRI DATI PEI<br>Dichiaro di aver letto e compreso <u>la su estesa informativa</u> .<br>(* I capi contrassegnati con l'asterisco sono obbligatori) | RSONALI EX ART 13 GD                                    | IPR                                                                                   |
|                                                                                                    | REGIST                                                  | TRATI                                                                                 |
| Com<br>spunta il co<br>e, ii                                                                                                    | pila il form (<br>onsenso per<br>pers(<br>nfine, clicca | di registrazione,<br><sup>•</sup> il trattamento dei dati<br>onali<br>• su REGISTRATI |

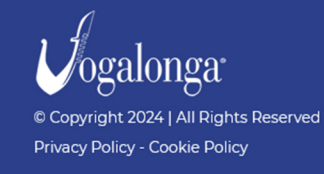

COMITATO ORGANIZZATORE VOGALONGA ♦ San Marco, 951 - 30124 Venezia (VE) Italia ↓ +39 0415210544 - ≅ iscrizioni@vogalonga.com P.I. 04364820276 | C.F. 94009350276

Vogalonga <iscrizioni@vogalonga.com> a me ▼

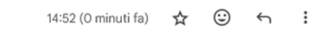

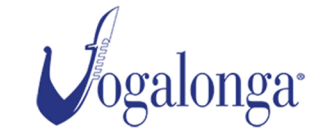

### Ti diamo il benvenuto!

Per completare la registrazione dobbiamo verificare l'autenticità dei tuoi dati. Clicca sul pulsante sotto, oppure <u>su questo link.</u>

Conferma registrazione

#### Informativa sulla privacy

Le informazioni, i dati e le notizie contenute nella presente comunicazione e i relativi allegati sono di natura riservata e sono, comunque, destinate esclusivamente ai destinatari indicati. La diffusione, distribuzione e/o la copiatura del documento trasmesso da parte di qualsiasi soggetto diverso dal destinatario è proibita, sia ai sensi dell'art. 616 c.p., sia ai sensi della normativa vigente in materia di protezione dei Dati Personali (Codice Privacy, Regolamento Ue 2016/679). Se avete ricevuto questo messaggio per errore, vi preghiamo di distruggerlo e di darcene immediata comunicazione anche inviando un messaggio di ritorno all'indirizzo e-mail del mittente. Riceverai una mail per confermare la tua registazione. Clicca sul pulsante CONFERMA REGISTRAZIONE.

Ricordati di controllare anche nella cartella SPAM!!!

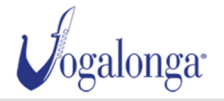

AREA PERSONALE

IALE 🕹 🛛 🚺

×

Registrazione confermata. Ti diamo il benvenuto!

PROCEDI ORA CON L'ISCRIZIONE

## Inserisci Email e Password nel riquadro ACCEDI Accedi o registrati

E-mail \*
Password \*
ACCEDI
Hai dimenticato la password? <u>Clicca qui!</u>

REGISTRATI

ISCRIVITI

Registrati al portale per iscrivere barche, equipaggio e per poter partecipare all'evento Vogalonga

REGISTRATI

## Come ci si iscrive alla Vogalonga

#### Vogalonga 48a Edizione - 19 Maggio 2024

Anche se ti sei già iscritto in passato devi registrarti attraverso questo nuovo portale indicando un indirizzo email valido, un nome utente e una password.

La password deve essere lunga almeno 8 caratteri e contenere almeno una lettera maiuscola e un numero. Ti arriverà una mail con un link per verificare l'indirizzo - se non la vedi verifica anche la cartella dello spam!

Una volta registrato accedi al sito e indica il nº di barche che vuoi iscrivere.

Per ogni barca occorre indicare quante persone saranno a bordo (ricordati di contare anche il timoniere) e i contatti di una persona di riferimento per la barca.

#### Il costo dell'iscrizione è di **25 € a persona**.

È possibile pagare con la carta di credito utilizzando Paypal.

Quando il pagamento sarà stato registrato, sarà possibile accedere al sito e inserire i nomi dei vogatori.

Via mail riceverai la ricevuta del pagamento e un modulo per ogni barca, con cui potrai ritirare il pettorale e il materiale di gara.

Il materiale di gara si potrà ritirare presso l'ufficio a San Marco 3998 da venerdì 10 a sabato 18 maggio dalle ore 9:30 alle ore 13:00. Venerdì 17 e sabato 18 l'ufficio sarà aperto fino alle 18:00, domenica 12 CHIUSO.

A Se non vedi la mail di conferma dell'iscrizione, verifica bene anche la casella dello spam!

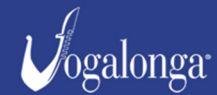

© Copyright 2024 | All Rights Reserved Privacy Policy - Cookie Policy COMITATO ORGANIZZATORE VOGALONGA © San Marco, 951 - 30124 Venezia (VE) Italia \$39 0415210544 - Siscrizioni@vogalonga.com P.I. 04364820276 | C.F. 94009350276

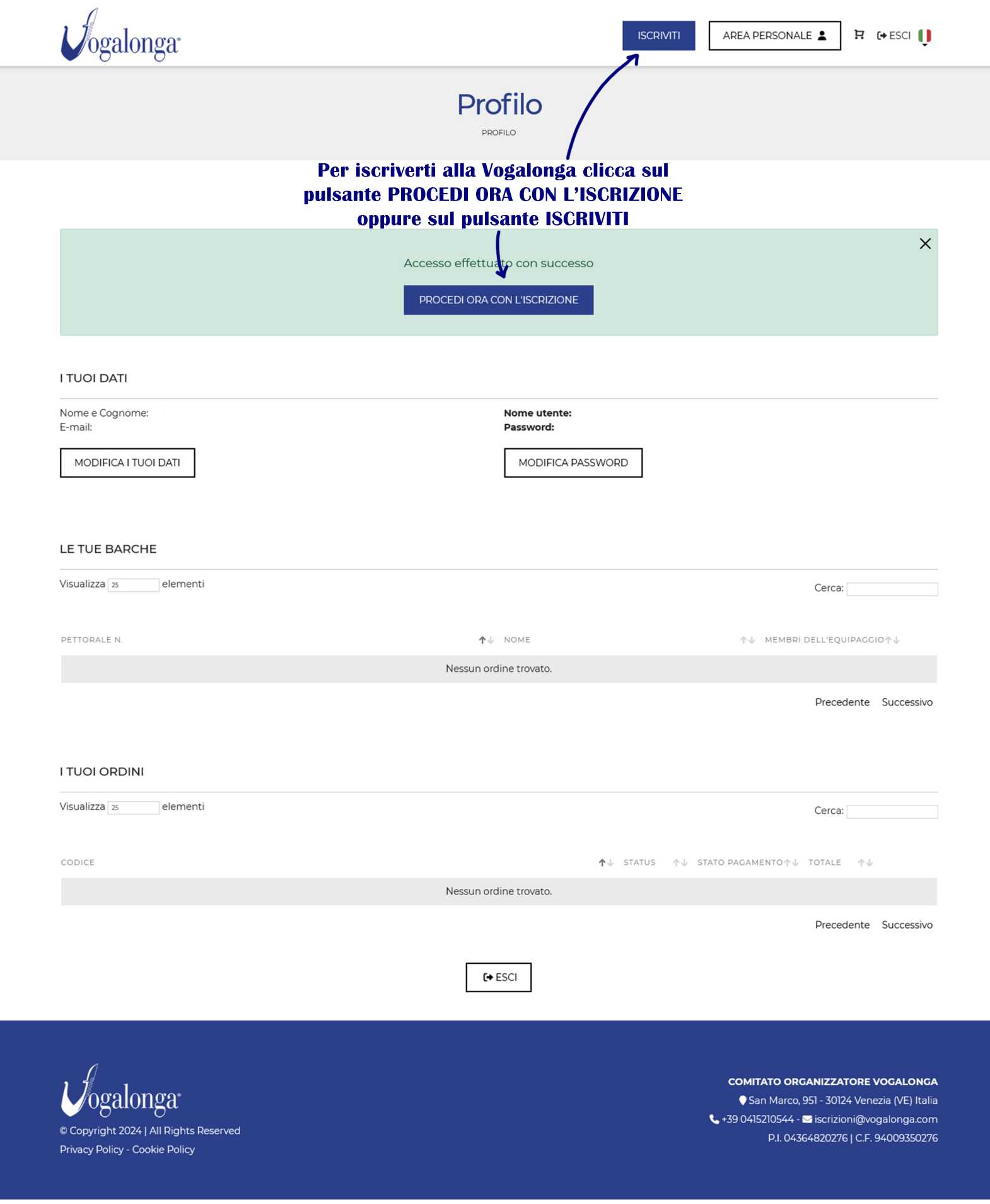

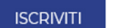

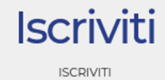

Responsabile del gruppo

| Cognome * Nome *                                          |                                          | 🔿 Maschio 🛛 🔿 Femr                   | mina       | Cod. Fiscale * |
|-----------------------------------------------------------|------------------------------------------|--------------------------------------|------------|----------------|
| Indirizzo *                                               | N. Civico *                              |                                      | Nazione    | ~              |
| Comune di residenza *                                     | CAP / Zip Code *                         |                                      | Telefono * |                |
| Note                                                      |                                          |                                      |            |                |
| Numero Barche Inserisci i dati<br>sinistra,               | del responsabile (<br>, il numero di bar | del gruppo e, in<br>che da iscrivere | basso a    |                |
| * I campi contrassegnati con l'asterisco sono obbligatori |                                          |                                      |            |                |
| CONSENSO DELL'INTERESSATO AL TRATTAMENTO DI PROPR         | RI DATI PERSONALI EX ART 13 GDP          | R                                    |            |                |

Dichiaro di aver letto e compreso <u>la su estesa informativa</u>\*

CONFERMA ORDINE

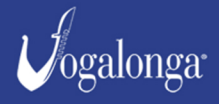

© Copyright 2024 | All Rights Reserved Privacy Policy - Cookie Policy COMITATO ORGANIZZATORE VOGALONGA San Marco, 951 - 30124 Venezia (VE) Italia +39 0415210544 - Sicrizioni@vogalonga.com P.I. 04364820276 | C.F. 94009350276

| sponsabile del gruppo                                                                      |                                     |                                 |               |                                      |                     |                                         |                |
|--------------------------------------------------------------------------------------------|-------------------------------------|---------------------------------|---------------|--------------------------------------|---------------------|-----------------------------------------|----------------|
| Cognome *                                                                                  | Nome *                              |                                 |               | 🔿 Maschio 🛛 🔿 Fei                    | mmina               | Cod. Fiscale *                          |                |
| ndirizzo *                                                                                 |                                     | N. Civico *                     |               |                                      | Nazione             |                                         |                |
| /enezia                                                                                    | ~                                   | Comune di residenza             | а *           |                                      | CAP / Zip (         | Code *                                  |                |
| Telefono *                                                                                 |                                     |                                 |               |                                      |                     |                                         |                |
| Note                                                                                       |                                     |                                 |               |                                      |                     |                                         |                |
|                                                                                            | 11.                                 |                                 |               |                                      |                     |                                         |                |
| Un                                                                                         | a volta ii                          | nserito il nun                  | nero          | di imbarcazion                       | i da isci           | rivere si apriran                       | no in          |
| aut                                                                                        | tomatico<br>fornir                  | degli slot cor<br>e un contatto | n i d<br>) em | ati delle barche<br>ail e telefonico | e da com<br>diverso | pilare. Si consig<br>ner ogni harca     | lia di         |
| Barca #1                                                                                   |                                     | e un contacto                   |               |                                      | unterso             |                                         |                |
| Nome Barca                                                                                 | Tipo di Vo                          | ga *                            | ~             | Tipo di imbarcazione *               | ~                   | Metri                                   |                |
| Membri dell'equipaggio                                                                     | + Membersl                          | hip Club                        |               | Indirizzo Club                       |                     | Nazione                                 |                |
| Cantatta Farail Davar *                                                                    |                                     | alafanias baras *               |               | ]                                    |                     |                                         |                |
| Contatto Email Barca *                                                                     |                                     | eletonico barca *               |               |                                      |                     |                                         |                |
|                                                                                            |                                     |                                 |               |                                      |                     |                                         |                |
| 3arca #2                                                                                   |                                     |                                 |               |                                      |                     |                                         |                |
| Nome Barca                                                                                 | Tipo di Vo                          | ga *                            | ~             | Tipo di imbarcazione *               | ~                   | Metri                                   |                |
| Membri dell'equipaggio                                                                     | + Members                           | hip Club                        |               | Indirizzo Club                       |                     | Nazione                                 | ~              |
| Contatto Email Barca *                                                                     | Contatto t                          | elefonico barca *               |               |                                      |                     |                                         |                |
|                                                                                            |                                     |                                 |               |                                      |                     |                                         |                |
| ampi contrassegnati con l'asterisco sono                                                   | obbligatori                         |                                 |               | U                                    | na volta            | compilati i dati                        | delle          |
| NSENSO DELL'INTERESSATO AL TRATTAN<br>Dichiaro di aver letto e compreso <u>la su est</u> e | IENTO DI PROPF<br>esa informativa * | RI DATI PERSONALI EX AR         | ≀T 13 GD      | PR imb                               | arcazion            | i, spunta il cons<br>i dati nanconali d | enso a         |
|                                                                                            |                                     | COL                             | NFERM         |                                      | iento de<br>CON     | I dati personali d<br>FFRMA ORDINF      | e choca        |
|                                                                                            |                                     |                                 |               |                                      |                     |                                         |                |
|                                                                                            |                                     |                                 |               |                                      |                     |                                         |                |
|                                                                                            |                                     |                                 |               |                                      |                     | COMITATO ORGANIZZATOR                   |                |
| logalonga 🛛 🚽                                                                              |                                     |                                 |               |                                      |                     | 🔍 San Marco, 951 - 30124 Ve             | enezia (VE) It |

| Vogalonga                                                                                                    |                                                           | ISCRIVITI AREA PERSONALE                                                           |                                                                 |
|----------------------------------------------------------------------------------------------------|-----------------------------------------------------------|------------------------------------------------------------------------------------|-----------------------------------------------------------------|
|                                                                                                    | CONCLUDI                                                  |                                                                                    |                                                                 |
| × 2024-04-05 15:36:45<br>La tua iscrizione è quasi comp<br>resta che pagare la quota d'<br>indicata cliccando su COM<br>L'ACQUISTO. | totale<br>€ 4,00<br>Dieta, non ti<br>iscrizione<br>NCLUDI | Riepilogo ordine<br>Metodo di pagamento<br>O Paypal<br>Codice promo APP<br>TOTALE  | 'LICA<br>€ 4,00                                                 |
| Vogalonga                                                                                                    |                                                           | COMITATO ORGANIZZATO<br>♥ San Marco, 951 - 30124<br>↓ +39 0415210544 - ☎ iscrizion | p <b>re vocalonca</b><br>Venezia (VE) Italia<br>i®vogalonga.com |

© Copyright 2024 | All Rights Reserved Privacy Policy - Cookie Policy

P.I. 04364820276 | C.F. 94009350276

Se per qualche motivo la procedura di pagamento non dovesse andare a buon fine, non preoccuparti. Troverai sempre la tua iscrizione cliccando nell'icona con il carrello, in alto a destra. In questo modo potrai riprovare di nuovo a concludere l'acquisto. Se il problema persiste contattaci all'indirizzo: info@vogalonga.com

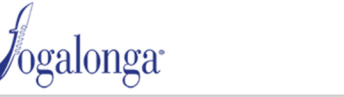

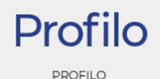

Х Accesso effettuato con successo I TUOI DATI Nome e Cognome: Nome utente: E-mail: Password: MODIFICA I TUOI DATI MODIFICA PASSWORD LE TUE BARCHE Visualizza 25 elementi Cerca: PETTORALE N. **↑**↓ NOME ↑↓ MEMBRI DELL'EQUIPAGGI Ľ 208 3 207 1 C Una volta effettuato il pagamento troverete le vostre imbarcazioni nell'AREA Precedente PERSONALE, alla sezione LE TUE BARCHE. Cliccando sull'icona a fianco potrete inserire i dati dei vogatori. I TUOI ORDINI

| Cerca:                                                                                                    |                                                                                                    |
|----------------------------------------------------------------------------------------------------|----------------------------------------------------------------------------------------------------|
| ↑ $\downarrow$ status $\uparrow \downarrow$ stato pagamento $\uparrow \downarrow$ totale $\uparrow \downarrow$ |                                                                                                    |
| Generato Pagato € 4,00                                                                                         |                                                                                                    |
| Precedente 1 Succ                                                                                              | cessivo                                                                                            |
| <b>f</b> ← ESCI                                                                                                |                                                                                                    |
|                                                                                                    | Cerca:<br>↑↓ STATUS ↑↓ STATO PAGAMENTO↑↓ TOTALE ↑↓<br>Generato Pagato € 4,00 (<br>Precedente ] Suc |

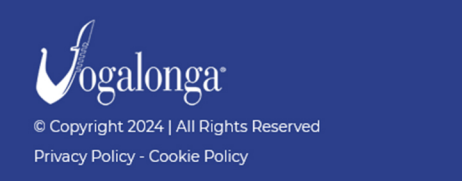

COMITATO ORGANIZZATORE VOGALONGA ♦ San Marco, 951 - 30124 Venezia (VE) Italia ↓ +39 0415210544 - ⊠ iscrizioni@vogalonga.com P.I. 04364820276 | C.F. 94009350276

| Vogalonga                                                                              |                           |                           | ISCRIVITI                | AREA PERSONALE | ਸ਼ | 〔→ ESCI |
|----------------------------------------------------------------------------------------|---------------------------|---------------------------|--------------------------|----------------|----|---------|
|                                                                                        |                           | PROFILO                   |                          |                |    |         |
| Favola<br>PETTORALE N. <b>208</b><br>Tipo di Voga: Veneta<br>Nazione:<br>Equipaggio: 5 | Tipo di imbarc<br>E-mail: | <b>azione:</b> Ballottina | Metri: 3.00<br>Telefono: |                |    |         |
| RESPONSABILE DEL GRUPPO                                                                | )                         |                           |                          |                |    |         |
| Cognome                                                                                | Nome                      | Genere                    |                          | Cod. Fiscale   |    |         |
| Indirizzo                                                                              | N. Civico                 | Nazione                   |                          | Provincia      |    |         |
| Comune di residenza                                                                    | CAP / Zip Code            | Telefono                  |                          | Numero Barche  |    |         |
|                                                                                        |                           |                           |                          | 2              |    |         |

| Ν | ote |
|---|-----|
|   | ~   |

Note

#### MEMBRI DELL'EQUIPAGGIO

## Inserite in questa sezione i dati dei membri dell'equipaggio. Non preoccupatevi: potrete modificarli in qualsiasi momento.

| Vogatore #1 |           |           |  |
|-------------|-----------|-----------|--|
| Nome *      | Cognome * | E-mail    |  |
| Nome *      | Cognome * | E-mail    |  |
|             |           |           |  |
| Telefono    | Nazione   | Provincia |  |
| Telefono    | Nazione   | Provincia |  |
|             |           |           |  |
|             |           |           |  |
| Vogatore #2 |           |           |  |
| Nome *      | Cognome * | E-mail    |  |

| Cognome * | E-mail                              |
|-----------|-------------------------------------|
| Cognome * | E-mail                              |
|           |                                     |
| Nazione   | Provincia                           |
| Nazione   | Provincia                           |
|           | Cognome * Cognome * Nazione Nazione |

#### Vogatore #3

| Nome *   | Cognome * | E-mail    |
|----------|-----------|-----------|
| Nome *   | Cognome * | E-mail    |
|          |           |           |
| Telefono | Nazione   | Provincia |
| Telefono | Nazione   | Provincia |

#### Vogatore #4

| Nome *   | Cognome * | E-mail    |
|----------|-----------|-----------|
| Nome *   | Cognome * | E-mail    |
|          |           |           |
| Telefono | Nazione   | Provincia |
|          | T delotto | 1 formed  |
| Telefono | Nazione   | Provincia |
| Telefono | Nazione   | Provincia |

| Vog | atore | #5 |
|-----|-------|----|
|     |       |    |

| Nome *   | Cognome * | E-mail    |
|----------|-----------|-----------|
| Nome *   | Cognome * | E-mail    |
|          |           |           |
| Telefono | Nazione   | Provincia |
| Telefono | Nazione   | Provincia |

SALVA

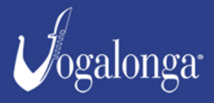

COMITATO ORGANIZZATORE VOGALONGA 🔍 San Marco, 951 - 30124 Venezia (VE) Italia +39 0415210544 - 🖂 iscrizioni@vogalonga.com